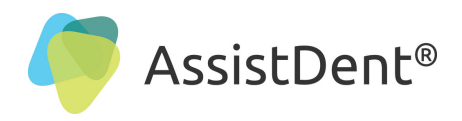

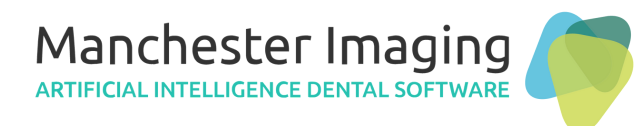

# **Configure AssistDent® with DentalEye®** (Two Plugins to Interface with DentalEye)

N.B. This document was produced using AssistDent v2.1 and DentalEye v3.3.5.

Check the Export Plugin and AutoImport Plugin are Installed

- **STEP 1:** Choose 'Run As Administrator' by right-clicking the DentalEye icon
  - **STEP 2:** Next go to the System Tab -> Preferences -> Click 'Advanced' in lower left corner
  - **STEP 3:** Then go to Security and add the 'Admin Plugins' rights to your user account. Click OK to open the settings.

**STEP 4:** Check that the 2x DentalEye Plugins are active; Click on the Tools Tab -> Plugin Options

DentalEye 3.3.5 Pro - [TEST PATIENT Danny Dental] Patient Edit File Image Tools System Window Help Ctrl+G Show/Hide grid Delete Del 5 2 Add image frame to template Ctrl+M Show/Edit anatomic descriptions Image cards Developer Ctrl+D EE O 1 10/11/2022 10/11/ 🎛 No Template 9/2/2022 9/2/20 🗐 Unapproved series list Control book Exposure without image Presentation overview F7 Show/Hide analysis tools Show/Hide image tools Customize Simulate X-ray Ctrl+X Plugin options Export Plugin . AutoImport Plugin

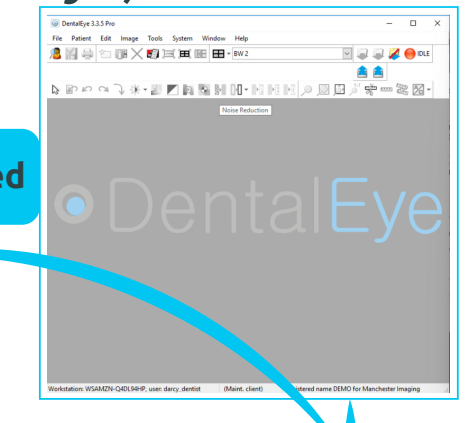

#### Open

/e 3 Open file location Run as administrator Troubleshoot compatibility Pin to Start tif 🕀 Scan with Windows Defender... Pin to taskbar Restore previous versions > Send to Cut Copy Create shortcut Delete Rename Properties AssistDent

| AutoImpo                 | t Plugin ver: 2.0(.39),<br>ain ver: 1.1(.15), (C:\P       | , (C:\Program Files (x86)\Denta<br>Program Files (x86)\DentalEye\ | IEye\plugins\AutoImport\A<br>Plugins\EXPORT\Exportplug         | utolmportPlugin.exe), hWnd:<br>in.exe), hWnd: 132530, ID: 2        | 132486, ID            |
|--------------------------|-----------------------------------------------------------|-------------------------------------------------------------------|----------------------------------------------------------------|--------------------------------------------------------------------|-----------------------|
| STEP<br>the no<br>straig | <b>5:</b> This wine<br>ext steps ta<br><b>Jht over to</b> | dow confirms tha<br>ke you through t<br><b>STEP 16 on Pag</b>     | at the plugins h<br>he one-time-on<br><b>e 6 if ready to</b> s | ave been installe<br>ly Plugins setup.<br><b>start using Assis</b> | d and<br>Skip<br>tDen |
| The selected r           | lugins will load upor                                     | n startup                                                         |                                                                |                                                                    |                       |

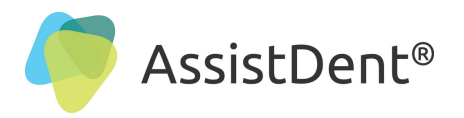

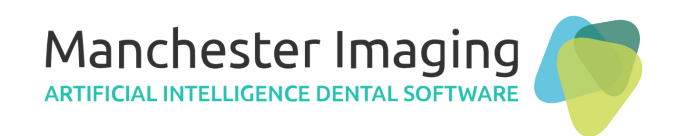

DentalEye Export Plugin Configuration

## Follow the Below Steps to Configure and Setup the Export Plugin for AssistDent

**STEP 6:** In 'Administrator Mode' go to Tools Tab -> scroll down menu to Export Plugin -> then to; Setup Export Plugin

| DentalEye 3.3.5 Pro - [TEST P. | ATIE | NT Danny Dent          | al]           |                    |            |                                           |
|--------------------------------|------|------------------------|---------------|--------------------|------------|-------------------------------------------|
| File Patient Edit Image        | То   | ols System             | Window        | Heir               |            |                                           |
| 🧏 🔛 🖶 🐑 🔀 🗙                    |      | Show/Hide g            | rid           | Ctr.               |            | 🖂 🧔 🌠 🔴 ACTI                              |
|                                | ×    | Delete<br>Add image fr | ame to temr   | Del<br>Date Ctrl+M |            | v 💿 💿 🎝 🎳 🐙 🚥 🞘 🗸 -                       |
| Image cards                    | -    | Show/Edit an           | atomic desc   | riptions           | 2          |                                           |
| ■ O 1 10/11/2022 10/11         | 見    | Developer              | · .           | Ctrl+D             |            |                                           |
| ■ No Template 9/2/2022 9/2/20  |      | Control book           | series list   |                    |            |                                           |
|                                |      | Exposure with          | hout image    |                    |            |                                           |
|                                | Ħ    | Presentation           | overview      | F7                 | _          | Less -                                    |
|                                | ž    | Show/Hide an           | nalysis tools |                    |            | <b>D</b>                                  |
|                                | •    | Customize              | nage tools    |                    |            |                                           |
|                                |      | Simulate X-ra          | iy            | Ctrl+X             |            |                                           |
|                                |      | Plugin option          | ns            |                    |            |                                           |
|                                |      | Export Plugin          |               | •                  |            | Export to: Expondes ination 1             |
|                                |      | AutoImport P           | lugin         | •                  |            | Export to: AssistL                        |
|                                |      |                        |               |                    |            | Export to (default): it destination 1 F11 |
|                                |      |                        |               | _                  |            | Setup Export Plugin                       |
| Properties                     |      |                        | :             | ×                  | <b>O</b> R | Plugin Into                               |
| Object                         |      |                        |               | ^                  |            | Plugin capabilities                       |

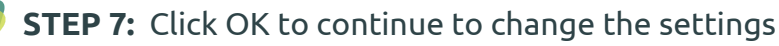

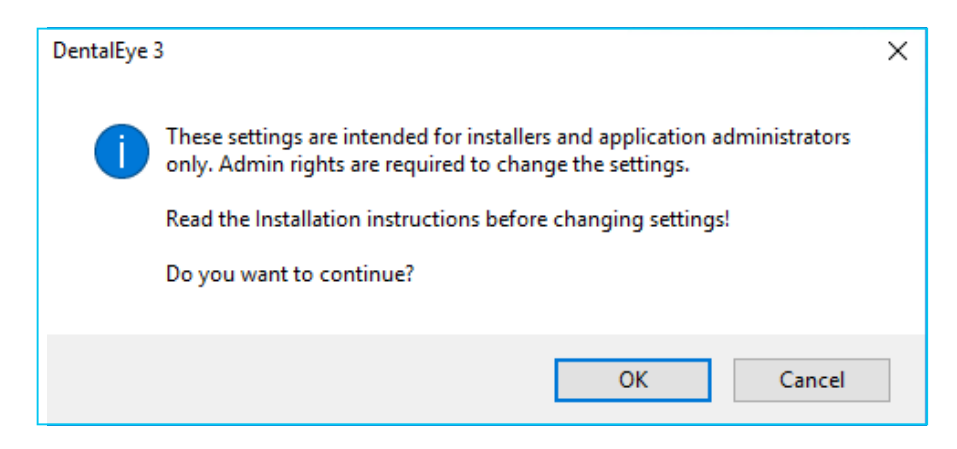

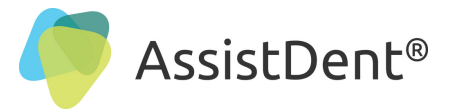

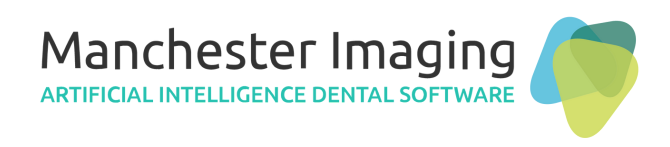

Setup The Export Plugin

**STEP 8:** In 'Administrator Mode'; input the details as shown below... **Destination description:** AssistDent

**Destination path and filename:** %USERDESKTOP%\%ID%\_%IMGDT%\_%IMGID%.TIF Enable  $\checkmark$  'Run this application after export' and paste the following into the box below: 'C:\Program Files\Manchester Imaging Ltd\AssistDent\AssistDent.exe' **Image Format:** 'TIFF (TIF)'

| Export destinations: |        | Selected destination properties                               |   |
|----------------------|--------|---------------------------------------------------------------|---|
| Export destination 1 |        | Destination description                                       |   |
| AssistDent           |        | AssistDent                                                    |   |
|                      |        | Destination path and filename                                 |   |
|                      |        | (Variables can be used. See user instructions for more info.) |   |
|                      |        | %USERDESKTOP%\%ID%_%IMGDT%_%IMGID%.TIF ···                    |   |
|                      |        | Run this application after export:                            |   |
|                      |        | C:\Program Files\Manchester Imaging Ltd\AssistDent\/ •••      |   |
|                      |        | Selected destination image options                            |   |
|                      |        | TIFF (TIF)                                                    | ] |
|                      |        | Convert 12 and 16 bit grayscale images to 8 bit.              |   |
|                      |        | Contents of info label                                        |   |
| Add                  | Delete | No info label 🗸                                               |   |
| Plugin options       |        |                                                               |   |
|                      |        |                                                               |   |
| About                |        | OK Cancel                                                     |   |

## **STEP 9:** Click OK to continue to change the settings

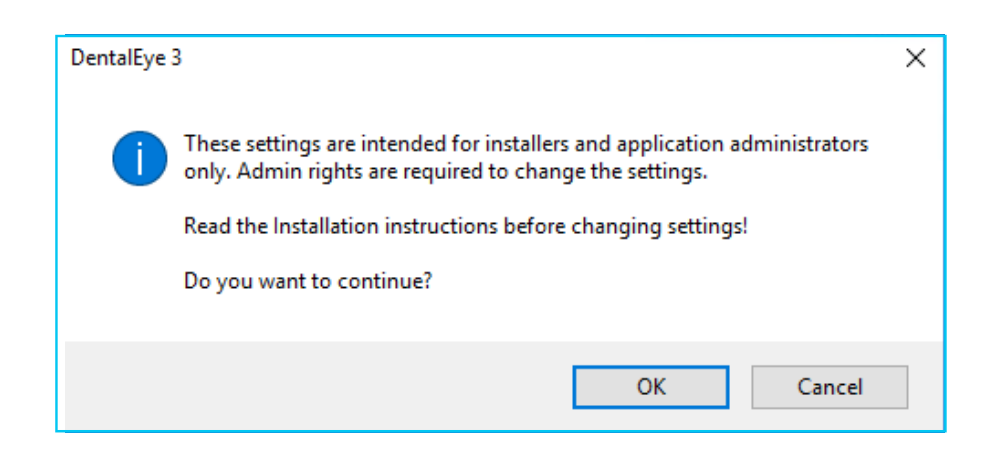

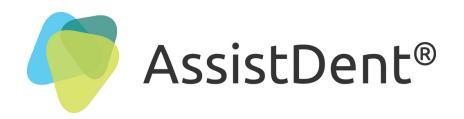

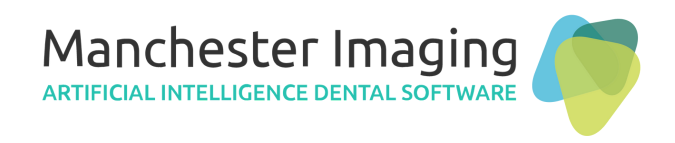

AutoImport Plugin Configuration

## Follow the Below Steps to Configure and Setup the AutoImport Plugin for AssistDent

**STEP 10:** In 'Administrator Mode'; Go to Tools -> AutoImport Plugin -> Setup AutoImport Plugin

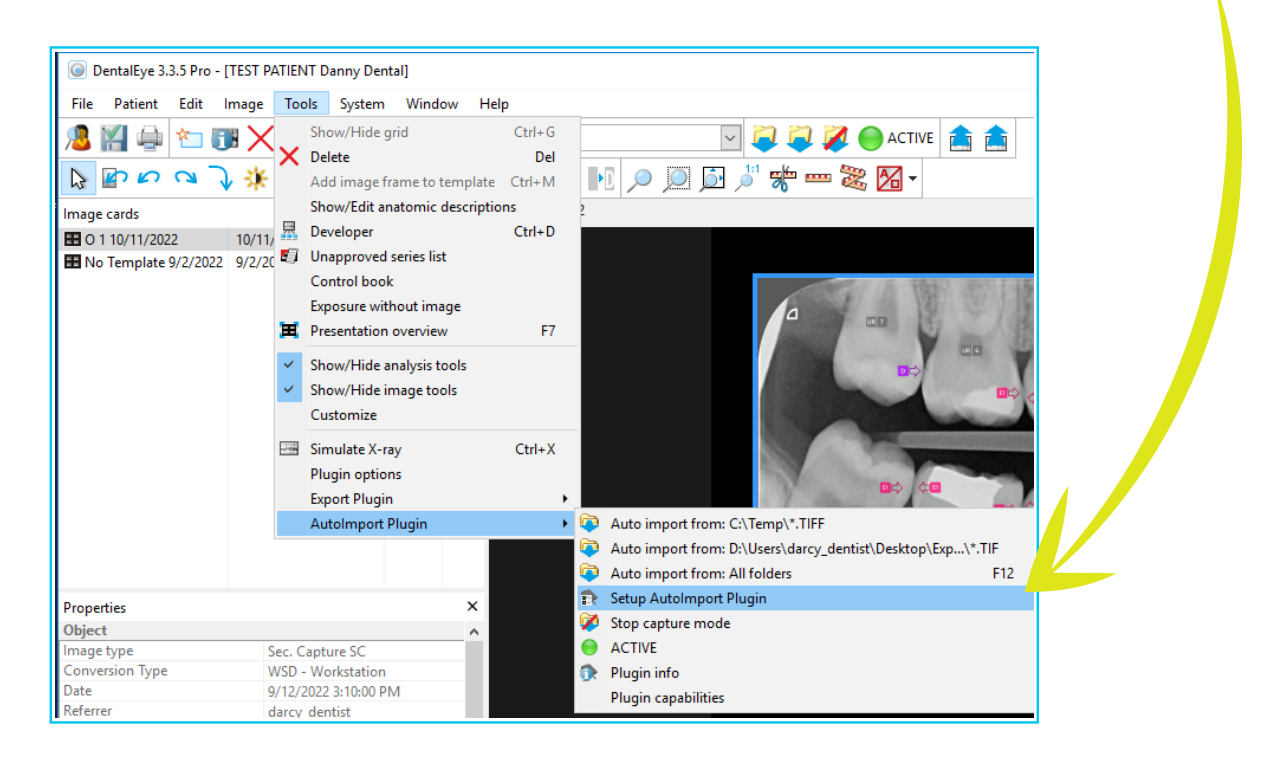

**STEP 11:** Click OK to continue to change the settings

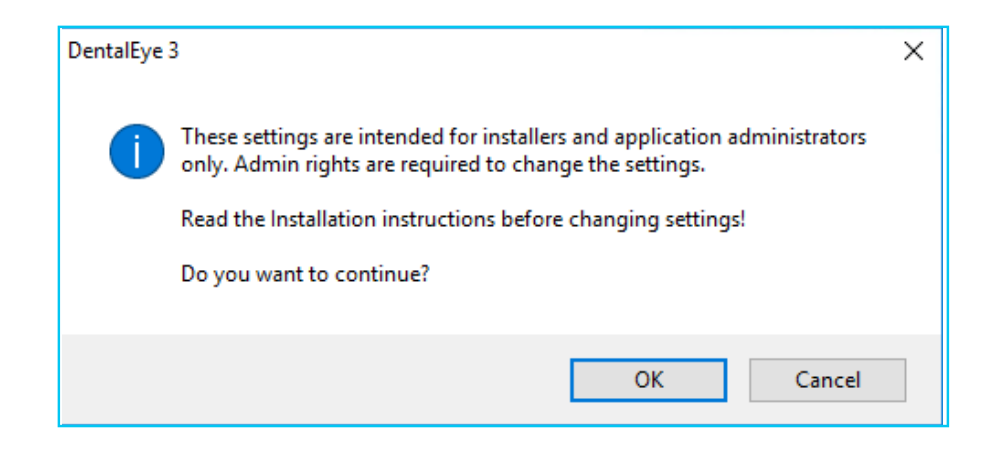

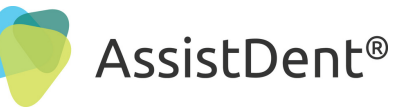

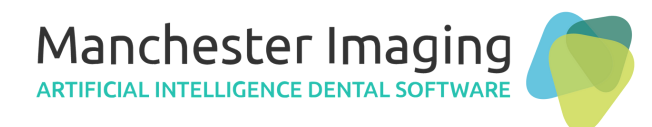

## Setup the AutoImport Plugin - Add a New Watched Folder

| <b>STEP 12:</b> Create a 'Watched                                                                                            | Folder and Filename Pattern', see below example                                                                                                    |
|----------------------------------------------------------------------------------------------------|----------------------------------------------------------------------------------------------------|
| D. Users the following beyon                                                                                                 | anents (Assist Dent (From Assist Dent (*. HFF                                                                                                    |
|                                                                                                    | are ticked.                                                                                                    |
| Auto-activate on patient sele                                                                                                |                                                                                                    |
| <ul> <li>Confirm import</li> </ul>                                                                                           |                                                                                                    |
| Preserve file format as far as                                                                                               | possible                                                                                                    |
| <b>Unticked:</b> 'Convert Colour Fi                                                                                          | les to Grayscale' and 'Apply Image Enhancements to                                                                                                    |
| Grayscale Images'                                                                                                    |                                                                                                    |
| When done click                                                                                                    |                                                                                                    |
| Setup: AutoImport Plugin                                                                                                    | ×                                                                                                    |
| Watched folders         C:\Temp\*.TIFF         D:\Users\darcy_dentist\Docu         Add         Delete         Plugin Options | Options for selected folder         Watched folder and file name pattern         \Documents\AssistDent\From AssistDent\*.TIFF         Auto-activate on patient selection         Include subfolders         Delete imported files         Confirm import         Import only files more recent than (s):         Preserve file format as far as possible         Timestamp from file latest change         Image type delivered         Sec. Capture SC         Convert color files to grayscale         Apply image enhancements to grayscale images |
| Browse import a                                                                                                    | Grayscale image enhancement options                                                                                                    |
| Plugin Visible                                                                                                    | Bitdepth of delivered image<br>Always reduce to 8 bits/pixel.                                                                                                    |
| About                                                                                                    | OK Cancel                                                                                                    |
|                                                                                                    |                                                                                                    |

## Setup AssistDent Auto Export

|                                                                                | _ |
|--------------------------------------------------------------------------------|---|
|                                                                                | l |
| 🟺 Settings 🛛 🗙                                                                 |   |
| - Export                                                                       |   |
| Automatically export annotated image on exit                                   |   |
| Include teeth indicators in exported image                                     |   |
| Exports destination: C:\Users \Your Name \Documents\AssistDent\From AssistDent |   |
| Run command after export                                                       |   |
| Path:                                                                          |   |
| Parameters: Placeholders 🔻                                                     |   |
| Send exported image to Dürr VistaSoft (v3.0 and above)                         |   |
|                                                                                |   |
|                                                                                |   |
|                                                                                |   |
|                                                                                |   |
|                                                                                |   |
|                                                                                |   |

- STEP 13: Start AssistDent, go to Menu and click on 'Settings'
   STEP 14: Ensure that the following boxes are ticked...
- Automatically export annotated image on exit
- Include teeth indicators in exported image

**Exports Destination:** D:\Users\YourName\Documents\ AssistDent\From AssistDent (same as STEP 12)

**STEP 15:** Click OK to save and close AssistDent

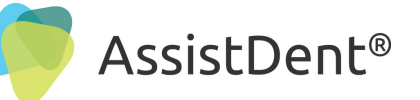

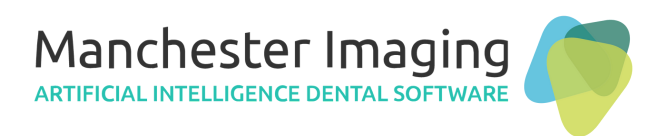

## Ready to Start Using AssistDent

## How to Run the Application

**STEP 16:** Open DentalEye and select a Bitewing Radiograph to be analysed

- STEP 17: Then click the 'Export to: AssistDent' button in the toolbar
- **STEP 18:** AssistDent automatically opens and starts the analysis

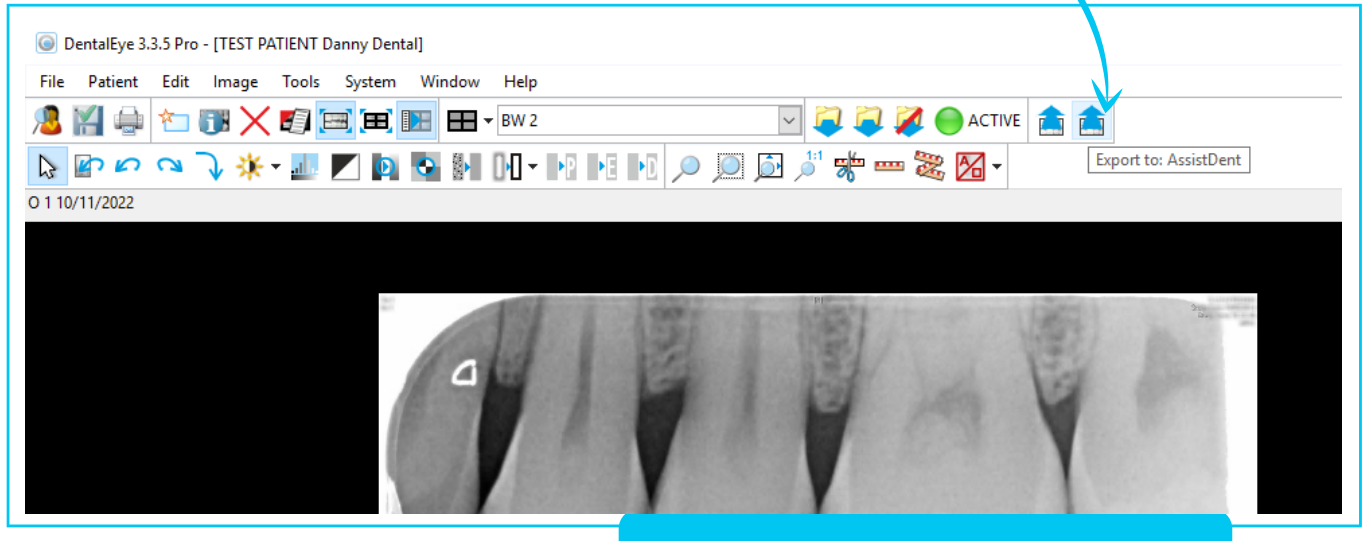

## Selected Radiograph Ready to Export

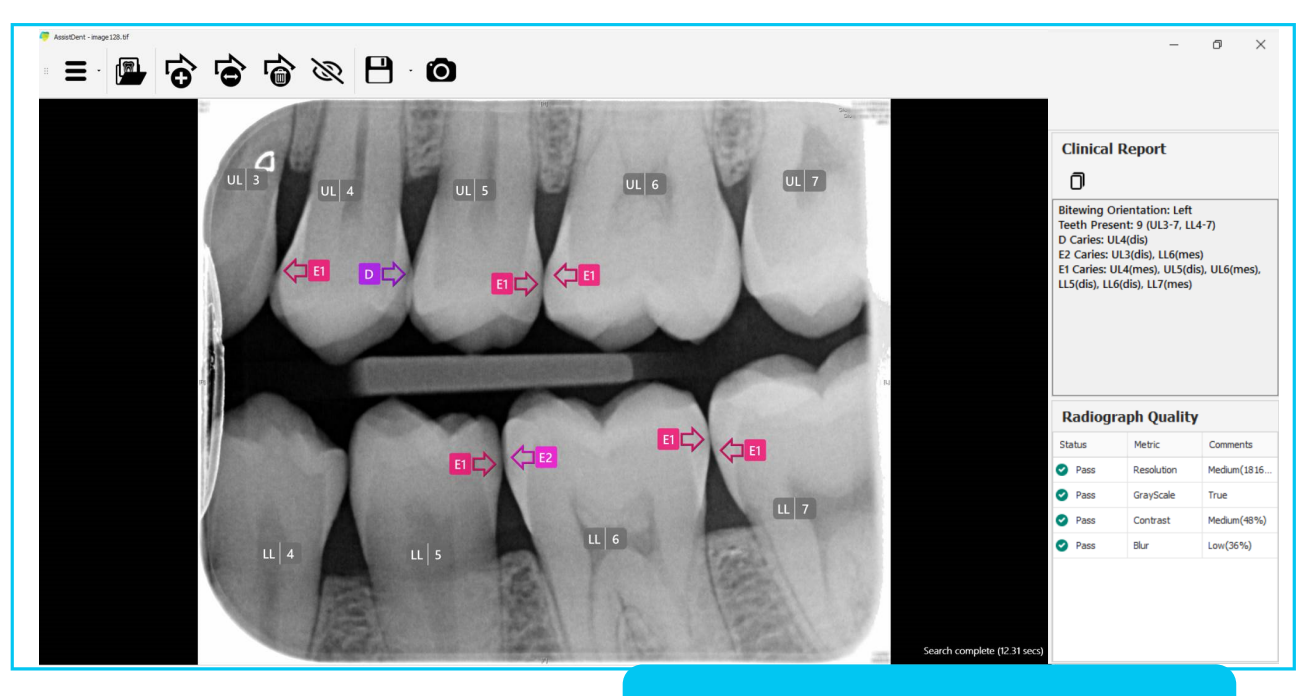

## AssistDent Analysed Radiograph

**STEP 19:** Edit the analysed radiograph as required, using the AssistDent annotation functions, to move position, add, delete as desired - see the downloadable AssistDent User Guide for more information; https://manchester-imaging.com/getting-started/

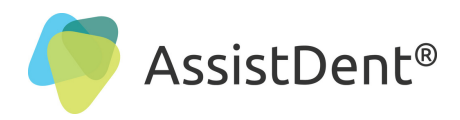

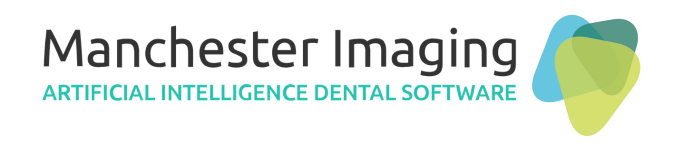

**Import Analysed Bitewing Radiograph** 

**STEP 20:** When complete, simply quit AssistDent by clicking on the top right close option **'X'** 

**STEP 21:** DentalEye asks for confirmation that you wish to import the annotated image - click 'Yes' and the final analysed image appears in the 'Patient Image Card' window.

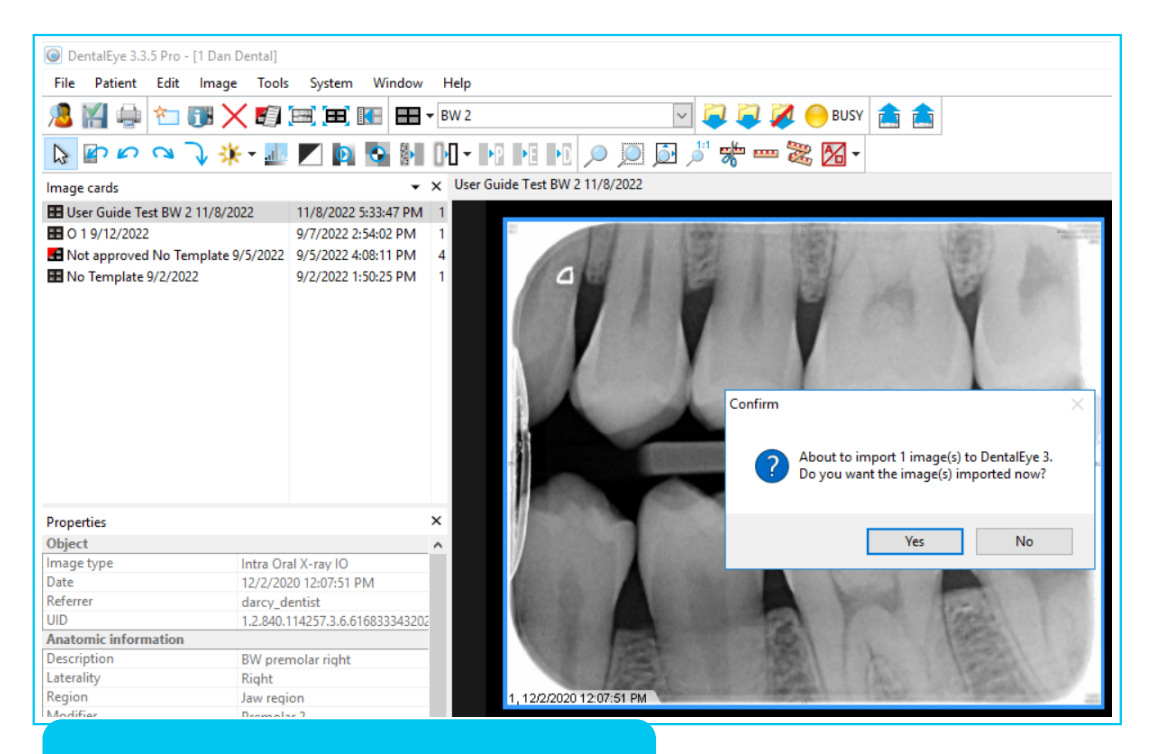

Running AssistDent from DentalEye

## Import of Analysed Bitewing Radiograph

Upon completion of analysis, the resulting newly labelled radiograph is imported straight into a Patient's Image Card Menu. **N.B.** The newly imported annotated image may need renaming.

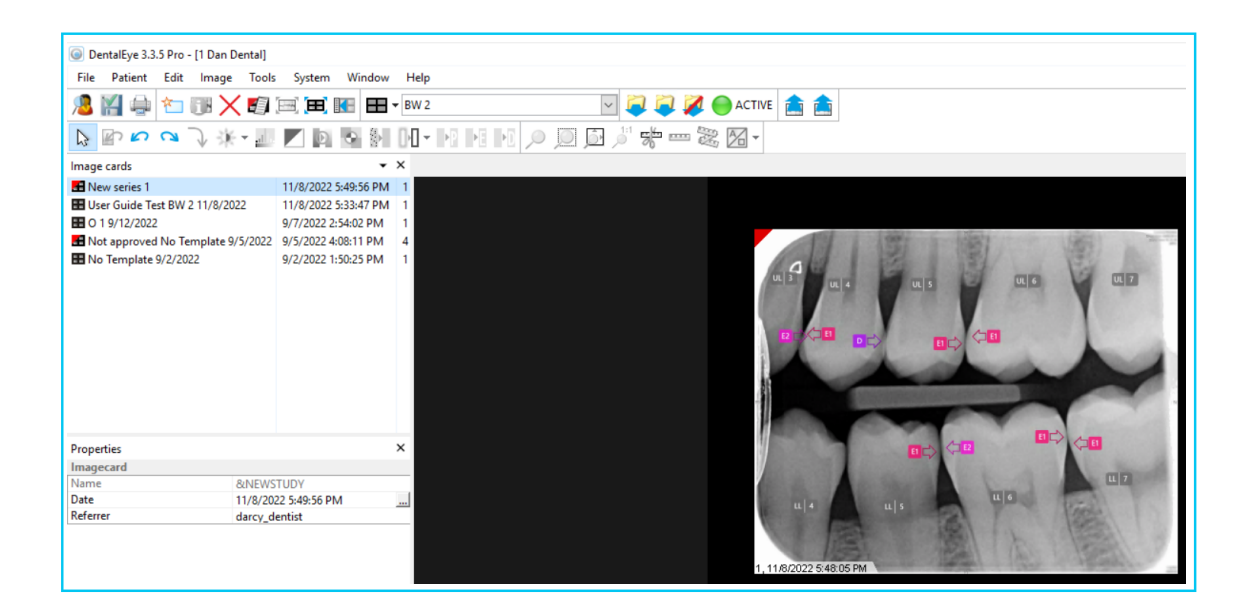